# Week::SiX Introduction to Adobe Animate

# **Adobe Animate Primer**

## What is Animate?

- An application for creating simple 2D animations.
- Well-suited for the creation of 2D web animations (banner ads, etc.), cartoons, and simple games.
- Formerly known as Adobe Flash CC (remember Flash?)
- Exports to many formats, including video, HTML/CSS/JS, selfcontained players, and, of course, animated GIF.

#### Competitors

o Adobe After Effects, ToonBoom, ProCreate Dream, and many, many others...

# **Adobe Animate File Format**

| <b>An</b><br>FLA Project file | .fla | Native Adobe Animate files that can only be opened and viewed in Adobe Animate. |
|-------------------------------|------|---------------------------------------------------------------------------------|
|-------------------------------|------|---------------------------------------------------------------------------------|

# Adobe Animate Interface

# **Document Window**

- Stage, Stage Pasteboard, Tabs, and Scenes
- Properties Panel & and Timeline

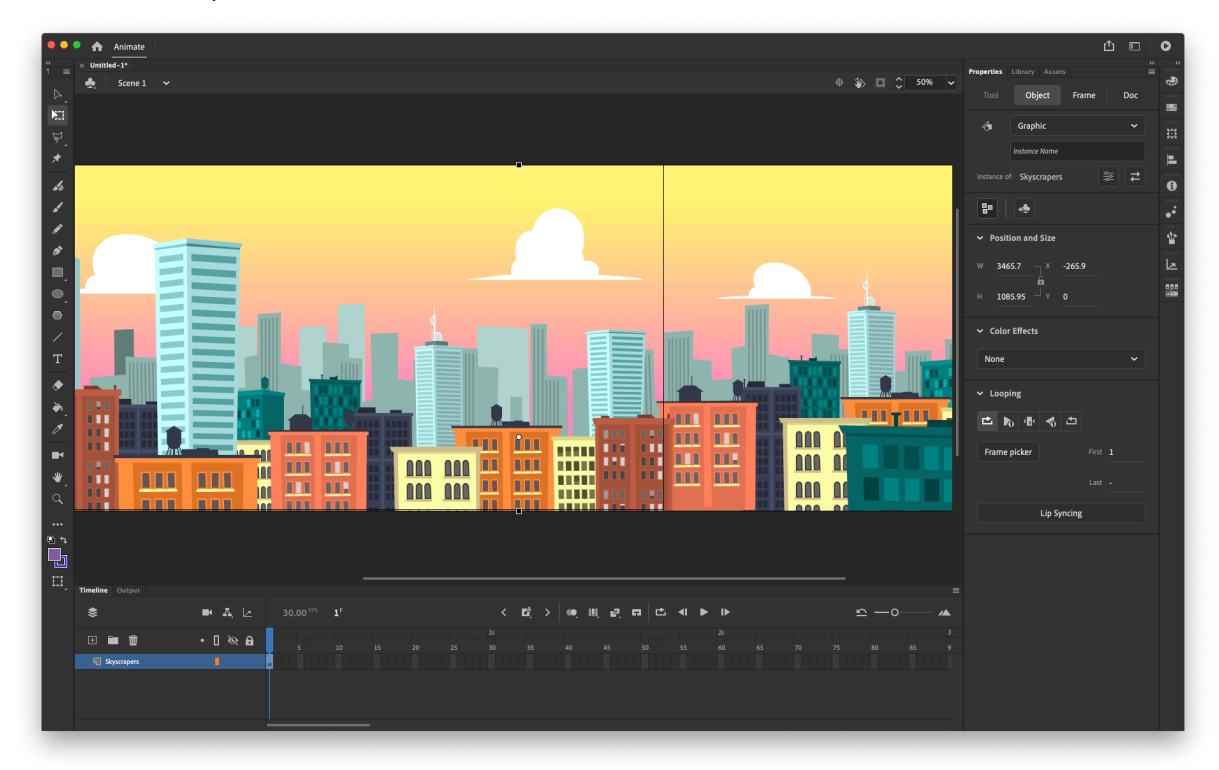

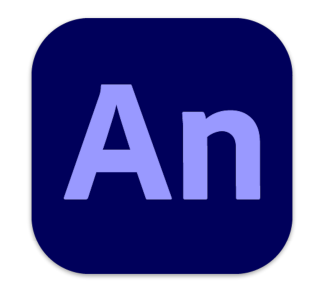

# **Properties Panel**

## Overview

- A context-sensitive panel that provides both basic and advanced options for most of the tools and objects in Adobe Animate.
- It's a focal point when working within Animate—many common functions are readily available within this panel.

#### **Properties Panel contains four essential tabs:**

- o **Tool**—Set options for the currently-selected tool
- **Object**—Set the properties for the currently-selected object(s)
- o Frame–Set the properties for the current frame
- **Doc**–Set the properties for the document as a whole

# **Drawing in Adobe Animate**

## **Drawing Tools**

- Adobe Animate combines common vector and bitmap drawing tools into one program
  - Line (N) & Pen (P)
  - Rectangle (R) & Oval (O), both Normal and Primitive
  - Fluid Brush (Shift-B) and Classic Brush (B)
  - Paint Bucket (K) and Eraser (E)
  - Free Transform Tool (Q)
- These tools draw just as you would expect them to. However, editing your work is different than in Illustrator or InDesign.

#### **Colors Panel**

- The **Stroke** and **Fill** swatches control the color of those areas.
- o Adobe Animate has strong **opacity** control over colors (and objects).
- Opacity and transparency are called **Alpha** in Adobe Animate, represented by an **A** in the Color panel.

## **Drawing Models**

• Adobe Animate has three different modes in which you can draw artwork:

|            | Merge<br>Drawing<br>(default) | <ul> <li>Strokes and Fills are raw shapes that can be edited directly.</li> <li>Shapes interact with each other on a single layer (almost like the Divide Pathfinder option in Illustrator).</li> </ul>                                                                                                    |
|------------|-------------------------------|----------------------------------------------------------------------------------------------------|
| $\bigcirc$ | Object<br>Drawing             | <ul> <li>Strokes and Fills are raw shapes that can be edited directly.</li> <li>Shapes <b>do not interact</b> with each other on a single layer.</li> <li>Shapes behave like objects in Illustrator—each one on their own layer.</li> </ul>                                                                                                    |
|            | Primitive<br>Object           | <ul> <li>Editing of this type of artwork is possible, but comes with constraints that are not present in the other two types.</li> <li>Certain properties can be edited later using the Properties panel.</li> <li>Shapes do not interact with each other on a single layer.</li> <li>Shapes behave like objects, but have their own set of rules.</li> </ul> |

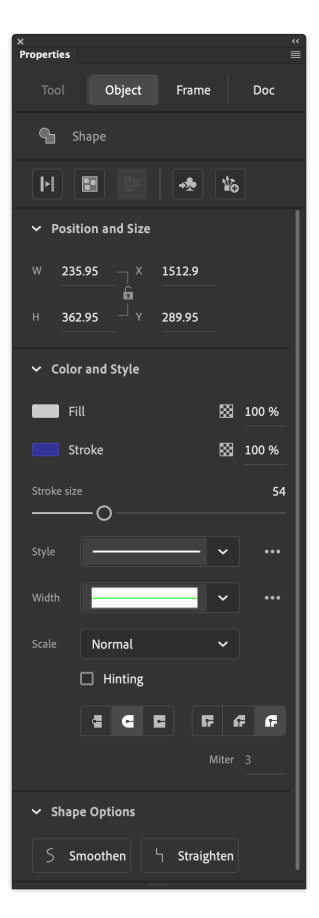

# **Merge Drawing Shapes**

## Lines, Fills & Strokes

- With Merge Drawing, Adobe Animate uses a *very* different method of describing artwork than other vector programs.
- Unlike Illustrator, strokes in Merge Drawing mode are not automatically attached to fills, though they do interact with each other.
- Without grouping, artwork is referred to as shapes.

| Shape   | Description                                                                                                | Example    |
|---------|----------------------------------------------------------------------------------------------------|------------|
| Lines   | A shape typically created with the Pen or Line tool. They are separate from Fills.                         | $\bigcirc$ |
| Fills   | A shape typically created with the Fluid Brush or Paint<br>Bucket. They can exist with or without strokes. |            |
| Strokes | Lines that interact with fills. Can be added (to Fills) and modified using the Ink Bottle tool.            |            |

# **Overlapping Objects in Merge Drawing**

- Ungrouped shapes that overlap will slice where the objects intersect.
- Only when an object is grouped (Modify > Group; Command-G) will the individual artwork components be preserved when overlapping other drawn objects.
- $\circ$   $\;$  However, grouped objects behave differently when it comes to animation.

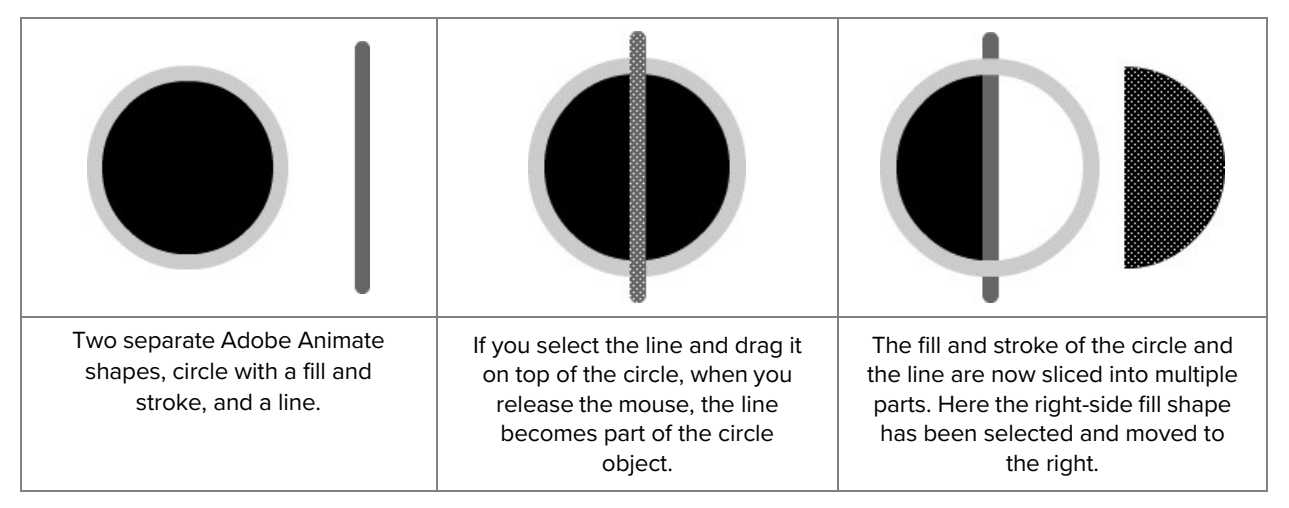

#### **Selection in Merge Drawing**

- Selection of artwork is quite different in Adobe Animate than Illustrator or InDesign.
  It's also one of the most important things to learn.
- Adobe Animate uses a **shaded pattern** to indicate some selections.

#### Primary selection methods:

- Using the **Selection** tool (solid pointer; V) you can select entire shapes and grouped objects at once.
- Using the **Subselection** tool (hollow pointer; A), you can edit individual points in a shape.
- Using either of the Selection tools or the Lasso tool (L), you can create partial selections of a shape similar to the Marquee tool in Photoshop. In this instance Adobe Animate behaves like a bitmap editing program.

#### **Selection Indicators:**

• Shapes selected with the Selection tool unless noted.

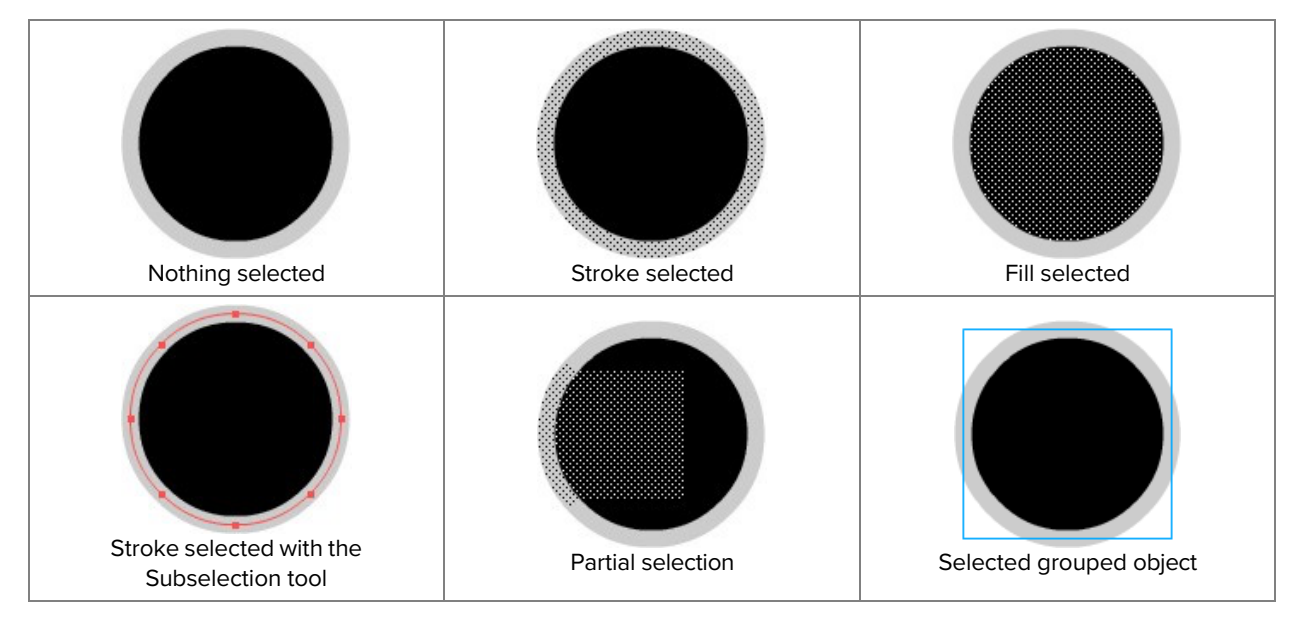

#### **Selection Tips & Oddities**

- *Practice* is the best way to learn selections in Adobe Animate.
- Always remember that Adobe Animate has multiple levels of **Undo** (Command-Z; Control-Z in Windows), which allows lots of room for experimentation.
- The Fill and Stroke of a shape are not attached by default and can be selected independently.
- Sharp angles, like the ones created with the rectangle tool, are not attached by default and can be selected independently.
- Objects that have been grouped will behave similarly to object groups in other vector drawing programs.
- To scale, rotate, or modify a Merge Drawing object, first select the object, then use the Free Transform tool (Q) to modify it.

# **Object Drawing Model**

## Overview

- The Object Drawing model is similar to the vector drawing methods in Illustrator or InDesign.
- Objects are treated as a single object (complete with fills and strokes).
- Overlapping artwork is **not** merged by default—they are still separate, unique objects.

#### Use

- To toggle the Object Drawing Model, select your shape tool, then click on the Object Drawing button ( ( ) in the Properties panel.
  - It's not sticky, so remember to re-enable it each time. Its indicator is also not very good, so it can be difficult to tell if you are actually in ODM or not.
- To edit an Object Drawing shape in Merge Drawing mode, simply double-click on the object.
- To convert a Merge Shape so that it uses the Object Drawing model, select the shapes with the Selection tool, then select the Object Drawing button ( ) in the Properties panel.

# **Primitive Object Model**

#### Overview

- Adobe Animate provided two primitive tools: Rectangle and Oval.
- o Paths created with the primitive tools cannot be changes as freely as other objects.
- Their paths are generally fixed as rectangles or ovals.
- However, there are properties not available to normal shapes that can be applied *at any time* to primitive shapes via the Properties Panel.
  - For the other tool, these properties must be applied at the time of drawing.
- Their special properties are particularly useful when used in animations.

## **Sample Properties**

- Corner radius control (rectangle)
- Start and end angle (oval)
- o Inner radius & close path (oval)

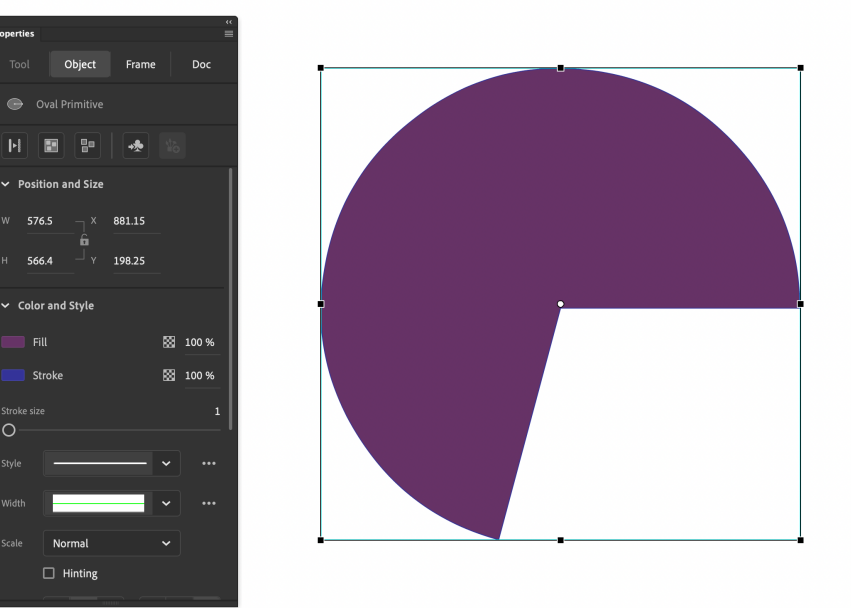

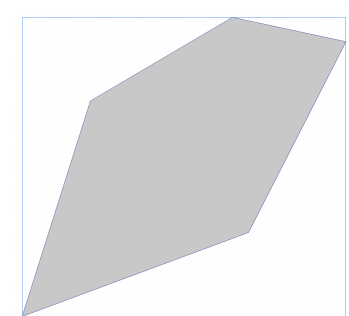

# **Importing Artwork into Adobe Animate**

## Overview

- Creating original artwork within the Animate environment can be difficult.
- Fortunately, Adobe Animate can import several different vector and bitmap graphic formats.

## Select supported vector formats:

- Adobe Illustrator 10.0 or earlier (.ai and .eps)
- o SVG
- Animate Player files (.swf)

#### Select supported raster formats:

- PNG files, including full 8-bit transparency
- o JPEG

#### **Complete Format Chart**

| File type                                 | Extension |
|-------------------------------------------|-----------|
| Adobe Illustrator (version 10 or earlier) | .ai       |
| Adobe Photoshop                           | .psd      |
| Bitmap                                    | .bmp      |
| GIF & animated GIF                        | .gif      |
| JPEG                                      | .jpg      |
| PNG                                       | .png      |
| Flash Player 6/7                          | .swf      |
| Scalable Vector Graphics                  | .svg      |

## Importing into the Library

- To import artwork, select File > Import to Library...
- Importing notes:
  - Not all vector artwork will import perfectly. You may need to tweak your imported artwork after bringing it into Animate.
  - Some complex vector graphics may need to be converted to raster in order to be used in Animate and be faithful to the original artwork.
  - When importing vector artwork, it is often best to convert your fonts to outlines to ensure they import correctly. If you need editable text, create it within the Animate environment.
  - For raster images, make sure you only have the resolution needed to create the animation. Too-large raster images can significantly slow-down editing and live playback of your animation.

#### For More Information

o https://helpx.adobe.com/animate/using/placing-artwork.html